## 1.登入『酷課雲』網頁。(<u>https://cooc.tp.edu.tw/</u>)

| (548)上班不要看「主編後」 * ×   M 総体     (548) 上班不要看「主編後」 * ×   M 総体 | 遼(6)-10380017@jwshtp × 🚺 副北部語書 | × +                                                                                                    |                                                                                                    |                          | - 0 ×                      |  |  |
|------------------------------------------------------------|--------------------------------|----------------------------------------------------------------------------------------------------|----------------------------------------------------------------------------------------------------|--------------------------|----------------------------|--|--|
|                                                            | 「<br>「<br>Taipel Cooc-cide     | ● 操作說明                                                                                                    | * 🤤 簡謀好友 🛛 * 🚯 簡課粉絲                                                                                                    | 正整中文 > 查入/ 結冊            |                            |  |  |
|                                                            |                                | Rimer                                                                                                    | ■ 嚴重特殊<br>親師生<br><sup>要學習資源</sup>                                                                                                    | 傳染性肺炎(<br>と防疫約<br>豊富的線上等 | 武漢肺炎)<br><b>息動員</b><br>習資源 |  |  |
|                                                            | 影響服教                           |                                                                                                    |                                                                                                    |                          |                            |  |  |
|                                                            | <b>新资不停学</b> 專區                |                                                                                                    | 於      於      於      於      於     於     於     於     於     於     於     於     於     於     於     於     於     於     於     於     於     於     》     於     》     於     》     》     》     》     》     》     》     》     》     》     》     》     》     》     》     》     》     》     》     》     》     》     》     》     》     》     》     》     》     》     》     》     》     》     》     》     》     》     》     》     》     》     》     》     》     》     》     》     》     》     》     》     》     》     》     》     》     》     》     》     》     》     》     》     》     》     》     》     》     》     》     》     》     》     》     》     》     》     》     》     》     》     》     》     》     》     》     》     》     》     》     》     》     》     》     》     》     》     》     》     》     》     》     》     》     》     》     》     》     》     》     》     》     》     》     》     》     》     》     》     》     》     》     》     》     》     》     》     》     》     》     》     》     》     》     》     》     》     》     》     》     》     》     》     》     》     》     》     》     》     》     》     》     》     》     》     》     》     》     》     》     》     》     》     》     》     》     》     》     》     》     》     》     》     》     》     》     》     》     》     》     》     》     》     》     》     》     》     》     》     》     》     》     》     》     》     》     》     》     》     》     》     》     》     》     》     》     》     》     》     》     》     》     》     》     》     》     》     》     》     》     》     》     》     》     》     》     》     》     》     》     》     》     》     》 | ■ 陸課ono學習管理平<br>豪        |                            |  |  |
|                                                            | 臺北教師e學苑                        | 武庫     武庫     江     武庫     江  武庫  武庫  武庫  武庫  武庫  武庫  武庫  武庫  武庫  武庫  武庫  武庫  武庫  武庫  武庫  武庫  武庫  武庫  武庫  武庫  武庫 | (1) 高中戰學生學習歷<br>程檔案系統                                                                                                    | 國中校務評鑑系統                 | न                          |  |  |
|                                                            |                                |                                                                                                    |                                                                                                    |                          |                            |  |  |
| 2.高一職一、<br>"學生歷程平<br>高中職二王                                 | 國中部:使用<br>平台的帳號及密<br>三年級:請使用   | 臺北市政府<br>密碼"即可<br>月校園 googl                                                                                                    | F教育局單一身<br>。<br>le 帳號登入。                                                                                                    | ·分驗證服務,                  | ,然後輸入                      |  |  |
|                                                            | G                              | 一 使用現                                                                                                    | 有帳號登入 一                                                                                                    |                          |                            |  |  |
|                                                            | 同中                             |                                                                                                    |                                                                                                    |                          |                            |  |  |
|                                                            | <b>0</b> Nationa               | i i                                                                                                    | 🤣 新北市教育局                                                                                                    | 單一認證入口                   |                            |  |  |
| 高中職二三年級                                                    | G Google                       |                                                                                                    | Facebook                                                                                                    |                          |                            |  |  |
|                                                            | C LINE                         |                                                                                                    | Microsoft                                                                                                    |                          |                            |  |  |
|                                                            | 或使用舊有酷課雲帳號登入                   |                                                                                                    |                                                                                                    |                          |                            |  |  |
|                                                            | 标款(Email)成为)                   |                                                                                                    |                                                                                                    |                          |                            |  |  |
|                                                            | ₩.ú%                           |                                                                                                    |                                                                                                    |                          |                            |  |  |
|                                                            | 忘記密碼?                          |                                                                                                    | 我不是機器人                                                                                                    | reCAPTCHA<br>體紙權 - 條款    |                            |  |  |
|                                                            |                                |                                                                                                    | 堂入                                                                                                    |                          |                            |  |  |
|                                                            |                                |                                                                                                    |                                                                                                    |                          |                            |  |  |

## 3.成功畫面如下:

| <ul> <li>(548)上班不要電「拒燥器」 * ×   M ideal</li> <li>← → C</li></ul> | 至(6)-10380017@jwshts 🗙 🚺 量比影读音 | × +              |                 |                                  | - 미 ×<br>☆ 릭 🕲 :   |
|-----------------------------------------------------------------|--------------------------------|------------------|-----------------|----------------------------------|--------------------|
|                                                                 | 重加<br>Taipel Cooc-Circ         | 😫 📑 操作說明 🛛 * 😋 f | 情諜好友 📫 🌾 酷謀紛緩 🌾 | ① 正體中文 >  《新新 >                  |                    |
|                                                                 |                                | <b>圳</b>         | 經驗值 ❷<br>1      | 戦門力 @<br>0<br>1150 (記書+855が私記録音) |                    |
|                                                                 | 酷課服務<br>9. 時間相關建立書籍            |                  |                 | 一般觀測。~                           |                    |
|                                                                 | 林門關鍵字:小王子 108年間中會考 三國          |                  |                 |                                  |                    |
|                                                                 | 防疫不停學專區                        | 新課教師招募           | 前立图書館           | (三) 程式教育專區                       |                    |
|                                                                 | <b>死</b> 原住民族語音專區              | 登北市家庭教育中     心   | 武庫援請            | 臺北市自編CLIL雙<br>語教材                |                    |
|                                                                 | 臺北市理財教育課<br>程                  | 臺北教師e學苑          | 資源車             | 國家網路學校                           | ग                  |
| 無単<br>の 在遠理輸入文字來搜尋                                              | H = 🧿 🗰 📀                      | EN               |                 |                                  | ^ 12 dt KH ±+ 1228 |